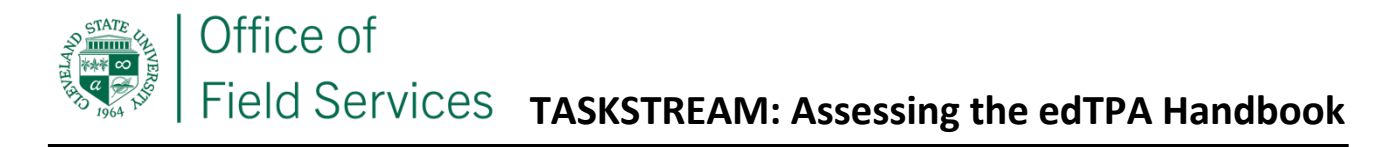

- 1. Log onto Taskstream.com
- 2. Click on the OFS Intern Template
- 3. Next...
  - o #1 Click on the Program Area (under General Information)
  - #2 Click on edTPA Documents Note Password: lateedtpa

| Cleveland State                                                                                                    |                                                           |                              |                            | My Accour         | nt 🗨 IM      | Help 🌐                       |
|----------------------------------------------------------------------------------------------------|-----------------------------------------------------------|------------------------------|----------------------------|-------------------|--------------|------------------------------|
| College of Education and<br>Human Services FOLIOS & WEB PAGES                                                                                                    | LESSONS, UNITS & RUBRICS                                  | STANDARDS                    | COMMUNICATIONS             | RESOUR            | RCES         |                              |
| edTPA Early Child 19-24 Template: edTPA Assessment - Early Childhoo                                                                                                    | od (V06) 2019-22                                          |                              |                            | & Work            | 🕍 Score      | es/Results                   |
| VIEW AS FOLIO                                                                                                    | #1                                                        |                              |                            | Statu             | s : Work Not | Started                      |
| Expand All Collapse All General Information Early Childhood Task 1 - Part A: Context for Learning                                                                                                    | ▼ OVERVIEW<br>You can access the edTPA Hand<br>WEB LINKS: | book, templates and s        | support materials by click | ing on the link b | elow.        | on this Page<br><b>Print</b> |
| Information     Task 1 - Part B: Plans for Learning     Segment     Task 1 - Part C: Instructional Materials     Task 1 - Part D: Assessments     Task 1 - Part E: Planning Commentary     Task 2 - Part A: Video Clips     Task 2 - Part A: Video Clips | edTPA Documen Password: latedt      EVALUATION METHOD     | ts for Early Childhood<br>pa | # #2                       | Note: the p       | assword      |                              |

- 4. A new window will open. Type in the password lateedtpa
- 5. Click the program area to open the documents

| Cleveland State                            |                    |                          |           |                | My Account 🗨 IM | Helip 🛄 |
|--------------------------------------------|--------------------|--------------------------|-----------|----------------|-----------------|---------|
| College of Education and<br>Human Services | FOLIOS & WEB PAGES | LESSONS, UNITS & RUBRICS | STANDARDS | COMMUNICATIONS | RESOURCES       |         |
|                                            |                    |                          |           |                |                 |         |

| ate: edTPA Assess                                                                                                  |                                                 | 💓 w.taskstream.com 🔒                                                |  |  |
|----------------------------------------------------------------------------------------------------|-------------------------------------------------|---------------------------------------------------------------------|--|--|
| EW AS FOLIO                                                                                                    | EDTPA DOCUME                                    | ENTS FOR EARLY CHILDHOOD                                            |  |  |
| eneral Informatio                                                                                                  |                                                 |                                                                     |  |  |
| Task 1 - Part A:<br>Information<br>Task 1 - Part B:<br>Segment                                                     | HOME<br>EARLY CHILDHOOD<br>SUPPORTING MATERIALS | Home > Early Childhood<br>Early Childhood                           |  |  |
| <ul> <li>Task 1 - Part C:</li> <li>Task 1 - Part D:</li> <li>Task 1 - Part E:</li> <li>Task 1 - Part A:</li> </ul> | Click Program Area to open this view            | Click on each of the files below to download them to your computer. |  |  |
| Task 2 - Part B:                                                                                                   |                                                 | Handbook                                                            |  |  |
| Task 3 - Part B:<br>Work Samples                                                                                   |                                                 | File Attachments:                                                   |  |  |
| Task 3 - Part C:<br>Task 3 - Part D:                                                                               |                                                 | 1. 🖉 edTPA Early Childhood Handbook (V06.1).pdf                     |  |  |
| Task 3 - Part E:                                                                                                   |                                                 | Context for Learning                                                |  |  |
|                                                                                                    |                                                 | File Attachments:                                                   |  |  |
|                                                                                                    |                                                 | 1. 0 edTPA Early Childhood - Context For Learning<br>(V06.1).docx   |  |  |
|                                                                                                    |                                                 | Planning Commentary                                                 |  |  |